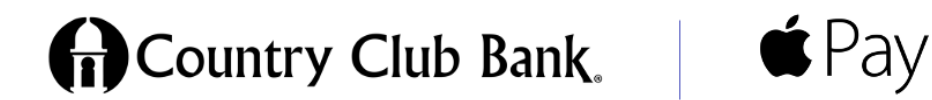

## Now you can enjoy all the benefits of your Country Club Bank debit card using Apple Pay.

# To use Apple Pay, you'll need:

- <u>A compatible device</u><sup>1</sup> with the latest version of <u>iOS or iPadOS</u>, <u>watchOS</u> or <u>macOS</u>.
- A supported card from a participating card issuer.
- An Apple ID <u>signed in to iCloud<sup>2</sup></u>.

Note: by clicking links within this document, you are leaving the Country Club Bank website.

# How to add a card for Apple Pay using Country Club Bank's mobile banking app

1.

Once in the mobile banking app select the Wallet icon in the upper right.

2.

Next select the card associated with your account you'd like to add to your Apple Wallet, then select "Add to Apple Wallet."

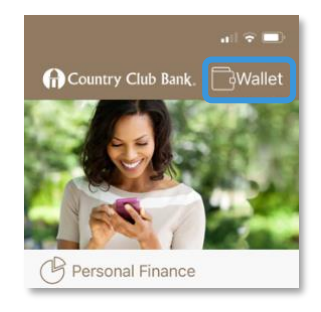

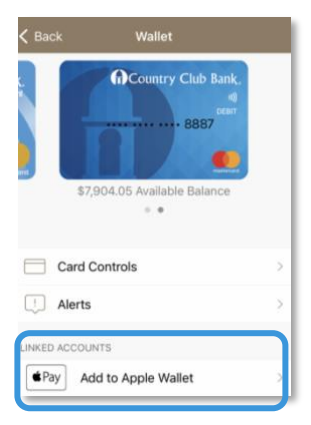

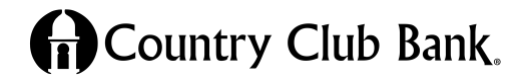

Member FDIC

3.

Read and Agree to the Terms and Conditions.

4.

Verify your card details and select Next.

| Nex                                                | ct                                                                                                |
|----------------------------------------------------|---------------------------------------------------------------------------------------------------|
| ld Card                                            |                                                                                                   |
| 8887" will be available in<br>John's work iPhone." |                                                                                                   |
| JOHN A DOE                                         |                                                                                                   |
| 8887                                               |                                                                                                   |
|                                                    | Nex<br><b>Id Card</b><br>8887" will be available in<br>John's work iPhone."<br>JOHN A DOE<br>8887 |

5.

Select the Apple Pay device you'd like to use with this card.

#### Cancel

# Add Card to Apple Pay

"Mastercard - 8887" can be added to iPhone or Apple Watch.

John's work iPhone

John's Apple Watch

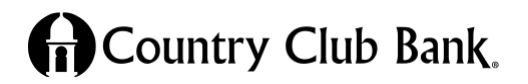

Member FDIC

6. **Terms & Conditions** Read the Terms & By clicking Agree, you are authorizing CCB Mobile Banking to provide personally identifiable information to Apple, Inc. and its subsidiaries for the use of their services. Such personally Conditions. Select OK identifiable information may include: first and last name, phone number, email address, mailing address, card number, and when asked to leave the expiration date. This information is being shared to the extent that it is necessary for your use of the Apple Wallet services. CCB Mobile App. Additionally, by clicking Agree, you understand that you will be leaving our app and will be directed to a third-party app or website not operated by the bank. Your use of Apple's services will be governed by Apple's user agreement and privacy policy. Apple's services are not provided by the bank or any of its service providers. Neither CCB Mobile Banking nor any of our service providers are responsible or liable to you for any use or disclosure of your information, or any services provided by Apple or other third parties once you leave our websi Alert You are about to leave your CCBMobile app Go Back OK

7.

Select Agree once you've read the Terms & Conditions.

# How to add a card for Apple Pay on your iPhone

Add a new debit or credit card to the Wallet app, or add a card you previously used on a device associated with your Apple ID.

Add a new card on your iPhone

- 1. In the Wallet app, tap the Add button 🖳
- 2. Tap Debit or Credit Card.
- 3. Tap Continue.
- 4. Follow the steps on the screen to add a new card. If prompted, choose your bank or card issuer from the list, or find them using the search bar.
- 5. Verify your information with your bank or card issuer. They might ask you to provide additional information before approving your card for use with Apple Pay.
- 6. If you have a paired Apple Watch, you have the option to also add the card to your watch.

Add a previous card on your iPhone

1. In the Wallet app, tap the Add button 😷

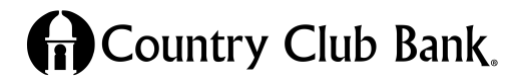

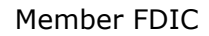

- 2. Tap Previous Cards to see cards that you previously added to the Wallet app.
- 3. Choose the card or cards that you want to add and tap Continue.
- 4. Follow the steps on the screen to add your card.
- 5. If necessary, verify your information with your bank or card issuer. They might ask you to provide additional information before approving your card for use with Apple Pay.
- 6. If you have a paired Apple Watch, you have the option to also add the card to your watch.

Learn what to do if you can't add your card to Wallet.

Once you've added your card, you can start using Apple Pay.

Note: by clicking links within this document, you are leaving the Country Club Bank website.

To remove a card from the Previous Cards screen, tap Edit > Remove button > Delete. Then, tap Delete Card to confirm and remove the card from all your devices.

# How to add a card for Apple Pay on your Apple Watch

You can add a new debit or credit card, or a card you previously used on a device associated with your Apple ID, directly on your Apple Watch. You can also add a card with the Apple Watch app on your paired iPhone.

Add a card for Apple Pay on your Apple Watch

- 1. On your Apple Watch, open the Wallet app.
- 2. Scroll down and tap Add Card.
- 3. Tap Debit or Credit Card to add a new card, or tap Previous Card to choose a card that you previously added to the Wallet app.
- 4. Tap Continue.
- 5. Follow the steps on the screen to enter your card information and add your card.
- 6. If necessary, verify your information with your bank or card issuer using the Apple Watch app on your paired iPhone. They might ask you to provide additional information before approving your card for use with Apple Pay.

Add a card for Apple Pay with the Apple Watch app on your iPhone

- 1. On your paired iPhone, open the Apple Watch app.
- 2. In the My Watch tab, tap Wallet & Apple Pay.
- 3. Tap Add Card.

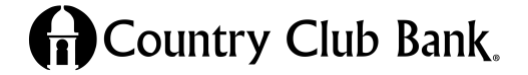

- 4. Tap Debit or Credit Card to add a new card, or tap Previous Card to choose a card that you previously added to the Wallet app.
- 5. Tap Continue.
- 6. Follow the steps on the screen to add your card.
- 7. If necessary, verify your information with the bank or card issuer. They might ask you to provide additional information before approving your card for use with Apple Pay.

Learn <u>what to do if you can't add your card to Wallet</u>. Once you've added your card, you can <u>start using Apple Pay</u>.

Note: by clicking links within this document, you are leaving the Country Club Bank website.

### How to add a card for Apple Pay on your Mac or iPad

- 1. Open Wallet settings on your device.
  - On your Mac model with Touch ID, go to System Preferences > Wallet & Apple Pay.
  - On your iPad, go to Settings > Wallet & Apple Pay.
- 2. Tap Add Card.
- 3. Follow the steps on the screen to add a card.
- 4. Verify your information with your bank or card issuer. They might ask for more information.

Learn <u>what to do if you can't add your card to Wallet</u>. Once you've added your card, you can <u>start using Apple Pay</u>.

#### Note: by clicking links within this document, you are leaving the Country Club Bank website.

On Mac models without built-in Touch ID, you can complete your purchase using Apple Pay on your compatible iPhone or Apple Watch: On your iPhone, go to Settings > Wallet & Apple Pay and turn on Allow Payments on Mac.

<sup>1</sup> Make sure that you sign into iCloud on all your devices. On your iOS device, you need to set up Face ID, Touch ID, or a passcode. On your Apple Watch, you need to set up a passcode. If you sign out of iCloud or remove your passcode, all credit, debit, prepaid, transit, and student ID card will be removed from that device.

 $^2$  If you're less than 13 years old, Apple Pay isn't available, and you can't add a card in the Wallet app. Age varies by country or region.

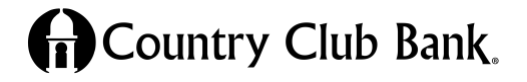

Member FDIC